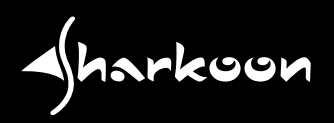

# **USB LANPORT 400**

使用手冊

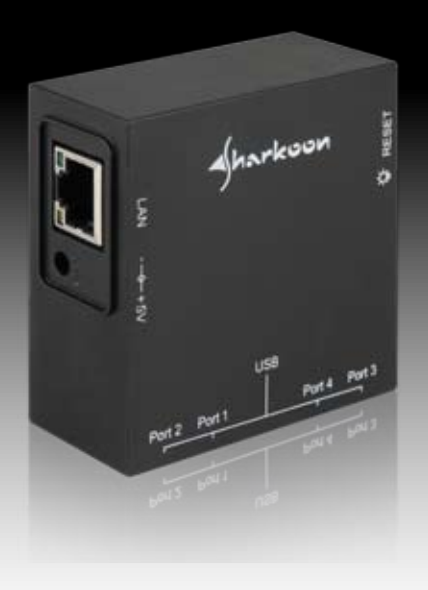

| 2. | 零配件                                       |                                              |                      | 6.1 狀態<br>6.2 網路               |
|----|-------------------------------------------|----------------------------------------------|----------------------|--------------------------------|
| 3. | 產品說明                                      |                                              |                      | 6.3 重置裝置<br>6.4 變更密碼           |
| 4. | 開始使用                                      |                                              | 7.                   | 中斷連線要求                         |
|    | 4.1 硬體安<br>4.2 軟體安                        | 裝<br>裝 (以Windows 為範例)                        | 8.                   | 重要注意事項                         |
| 5. | 使用者介面                                     |                                              | 9.                   | 使用範例                           |
|    | 5.1 USB伺                                  | 服器 和 裝置狀態                                    |                      | 9.1 網路 (單一<br>9.2 網路 (多人       |
|    | 5.1.1<br>5.1.2<br>5.1.3<br>5.1.4<br>5.1.5 | 裝置未鎖定<br>裝置連接到區域網路<br>裝置被鎖定<br>其它事項<br>裝置不支援 |                      |                                |
|    | 5.2 使用者                                   | 介面選單                                         |                      |                                |
|    | 5.2.1<br>5.2.2<br>5.2.3<br>5.2.4          | 檔案選單<br>其它功能選單<br>檢視選單<br>幫助選單               | 親                    | 愛的客戶:                          |
|    | 5.3 USB伺                                  | 服器選單                                         | 感詞<br>為そ             | 谢您,購買高品<br>瀋保能長期使用             |
|    | 5.3.1<br>5.3.2<br>5.3.3<br>5.3.4          | 韌體備份<br>韌體更新<br>變更密碼<br>重置設定                 | 祝 <sup>1</sup><br>SH | 您使用產品順利<br>HARKOON <sup></sup> |

內容

1. 產品特色

| 5.4 | 裝置選單 |
|-----|------|
|-----|------|

- 6. 網頁介面配置設定
  - 111.44
- 求

## 湏

一使用者, IP 位址手動指派) 人使用者, IP 位址DHCP自動指派)

品質的SHARKOON產品。 用並完整發揮產品優勢,建議您詳閱本操作手冊。 利! Technologies

# 1. 產品特色

- 4埠USB伺服器(NDAS)
- 支援任何USB設備連接到區域網路
- 適用於任何USB裝置(如隨身碟,USB印表機,外接硬碟…等)
- 外部界面:4個USB2.0接頭,1個Gigabit區域網路(RJ-45接頭)
- 設計簡潔
- LED電源指示燈和重置按鈕
- 支援作業系統: Win XP/Vista/7 (32-bit/64-bit)
- 2. 零配件

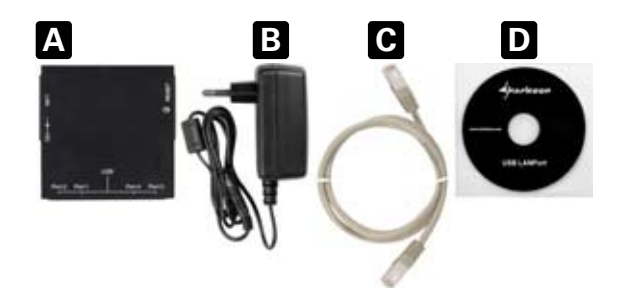

- USB LANPort 400 (A)
- 電源變壓器 (B)
- 網路線 (C)
- 工具光碟(含軟體和操作說明書) (D)

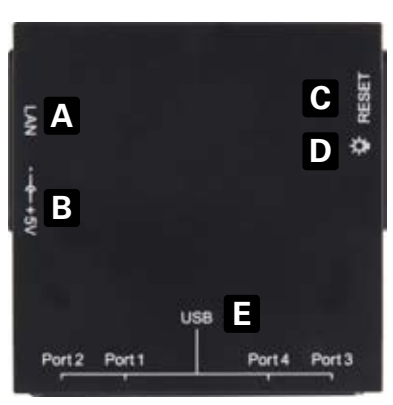

3. 產品說明

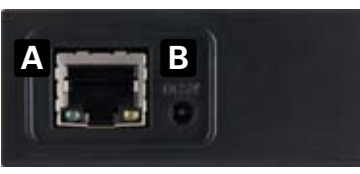

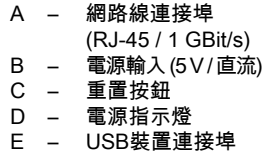

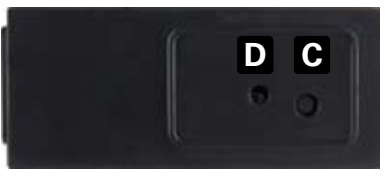

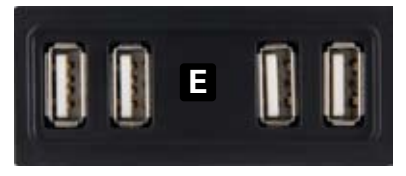

- 4. 開始使用
- 4.1 硬體安裝
- 將內附的網路線連接到本產品跟USB交換集線器/路由器/電腦 等裝置上 的可用網路
- 2. 接上電源變壓器.裝置將會自動啟動
- 4.2 軟體安裝 (以Windows 為範例)
- 1. 在光碟機內置入內附的工具CD片.
- 2. 開啟工具CD內容.
- 3. 點擊 "Setup.exe".進行安裝軟體顯示開始安裝程序
- 4. 必須重新開機來完成整個安裝程序
- 5. 重新開機後,下列圖示會顯示在您的桌面上

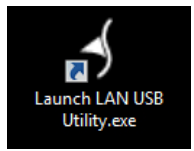

點擊此圖示來開啟軟體.

注意:

所有網路上的電腦都必須個別安裝此軟體後才可連接使用本產品

| 5. | 使用者介面 |
|----|-------|
|----|-------|

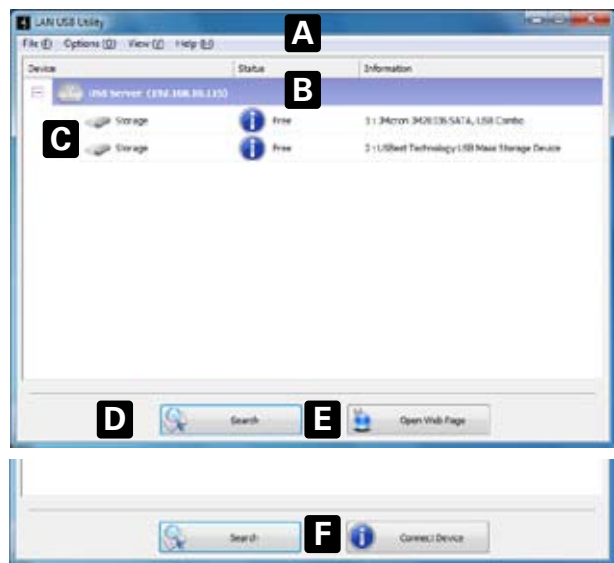

- A 主選單 "檔案", "其它功能", "檢視", "幫助"
- B USB伺服器及相關IP位址
- C 目前連接到USB伺服器的裝置
- D "搜尋" 按鈕:可以搜尋是否有新裝置聯接到USB伺服器
- E "開啟網頁" 按鈕 (只會在USB伺服被選擇後出現): 按滑鼠左鍵會 將此功能開啟
- F "連接裝置" 按鈕 (只會在一個可用的USB裝置被選擇後出現):可 連接使用此裝置

## 注意:

軟體會自動偵測被連接的USB伺服和相關裝置.USB伺服可支援自動及 手動IP指派. (DHCP自動IP指派是預設值).

您的系統防火牆可能會在安裝過程裝提示您是否使用網路資源。

## 5.1.3 裝置被鎖定

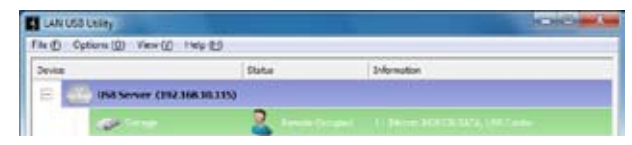

#### 裝置正被某使用者連接,其它用戶暫時無法使用

# 5.1 USB伺服器 和 裝置狀態

在使用者介面上的符號會顯示出伺服器和裝置的目前狀態

## 5.1.1 裝置未鎖定

| LAN USB Likey               |          | 1010.00                          |
|-----------------------------|----------|----------------------------------|
| le () Options () View () 14 | 4 U      |                                  |
| Device                      | Status   | Information                      |
| E 3 150 Server (194.10      | LHL117)  |                                  |
|                             |          |                                  |
| and the storage             | The Pres | 31 Micron 34283365A74, USB Cambo |

裝置尚未被鎖定且可以被任何使用者連接

# 5.1.2 裝置連接到區域網路

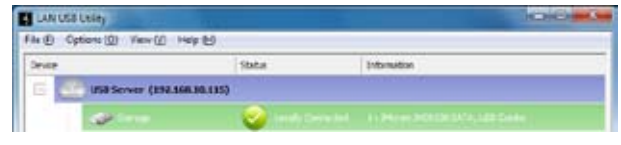

裝置已經連接到使用者

## 5.1.4 其它事項

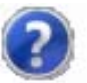

#### 伺服器IP位址與電腦IP位址不同,因此伺服器/裝置可能無法被連結.這種 情況下必須更改伺服器/電腦的網路設定

## 5.1.5 裝置不支援

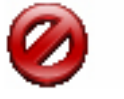

某些USB裝置是本伺服器無法支援的

# 5.2 使用者介面選單

## 5.2.1 檔案選單

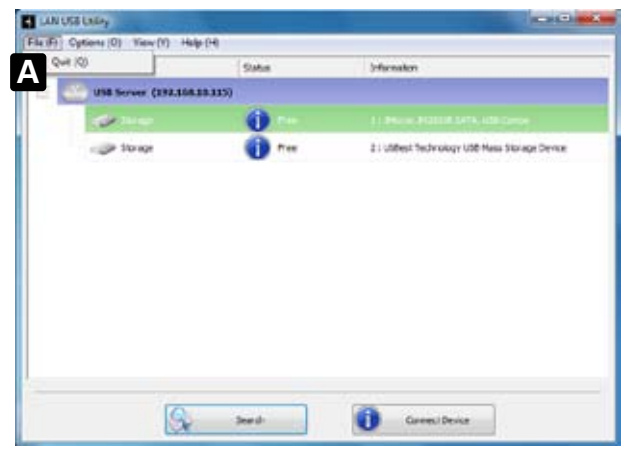

A – 選擇離開來關閉程式.

# 5.2.2 其它功能選單

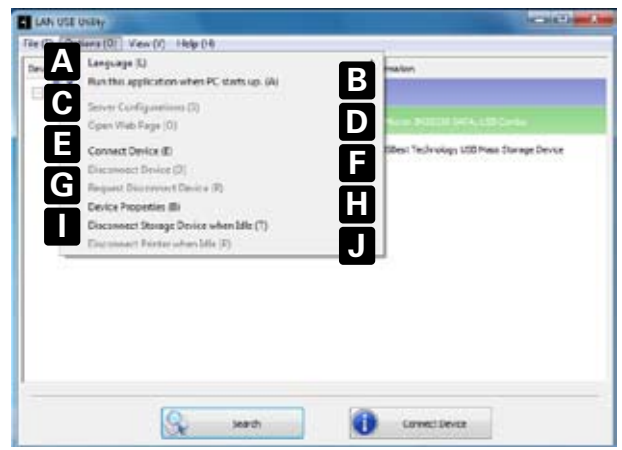

- A 選擇使用的語言種類
- B 是否在開機時自動開啟此程式
- C 伺服器配置選單(詳 5.3).
- D 伺服器配置網頁介面模式 (詳 6.).
- E 連接裝置,其他使用者將無法使用.
- F 裝置中斷連接
- G 針對目前使用者送出連接中斷請求 (詳 7.).
- H 開啟執行中裝置的配置 (詳 5.4).
- I 是否在儲存裝置休眠或是閒置時中斷連接(例如:硬碟休眠狀態)
- J 是否在印表機閒置時中斷連接

# 5.2.3 檢視選單

|                         | (Dely(0)                                                                                                    | Information                                   |
|-------------------------|----------------------------------------------------------------------------------------------------|-----------------------------------------------|
| 150 Server (152.168.363 | x5)                                                                                                    |                                               |
| 0                       | 0                                                                                                    |                                               |
| CP Surge                | 6 n=                                                                                                    | 2 - UDDest Ted volvyy UDD Mass Storage Device |
|                         |                                                                                                    |                                               |
|                         |                                                                                                    |                                               |
|                         |                                                                                                    |                                               |
|                         |                                                                                                    |                                               |
| 175                     |                                                                                                    |                                               |
|                         | and the second second sec | And Services (ISSLIGE BELIES)                 |

A – 是否顯示 裝置 或是 伺服器 狀態

## 5.2.4 幫助選單

| 100.0 | shares (s) and | SPAND                                             |                                               |
|-------|----------------|---------------------------------------------------|-----------------------------------------------|
|       | LISD Server    | About (A)<br>Log File (L)<br>Entrout Log File (K) | Information                                   |
|       | 2000           | 0                                                 | 1 / Phone Million Lefts and Conte-            |
|       | Strage         | 1 Percent                                         | 2 : USBurt Technology USB Hare Storage Device |
|       |                |                                                   |                                               |
|       |                |                                                   |                                               |

## A – 顯示軟體資訊:

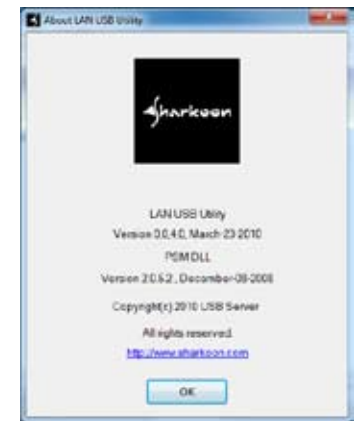

- B 是否保留使用紀錄檔.
- С 開啟保留的使用紀錄檔

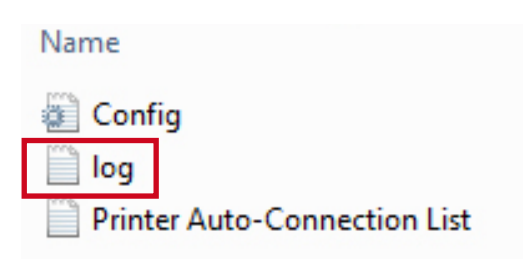

USB伺服器選單 5.3

|                    | Status               | Information                                                                                                    |
|--------------------|----------------------|----------------------------------------------------------------------------------------------------|
| The line berner () | 112                  |                                                                                                    |
|                    | Sever Configurations |                                                                                                    |
| - Sa ok            | Open Web Page        | 11 Picol Patto S4 4, 120 Caree                                                                                                    |
| COP Strate         | E tree               | 2 - USDeal Technology USD Mass Staroge Device                                                                                                    |
|                    |                      |                                                                                                    |
|                    |                      |                                                                                                    |
|                    |                      |                                                                                                    |
|                    |                      |                                                                                                    |
|                    |                      |                                                                                                    |
|                    |                      |                                                                                                    |
|                    |                      |                                                                                                    |
|                    |                      |                                                                                                    |
|                    |                      |                                                                                                    |
|                    |                      |                                                                                                    |
|                    |                      |                                                                                                    |
|                    | Search               | Open Wab Page                                                                                                    |
|                    |                      | and the second state of the second state of th |

| 9.5 | erver Configurations 🛛 👘                  |
|-----|-------------------------------------------|
|     | Antwork Setting                           |
|     | ServerName US8 Server                     |
|     | IZ/Use DHCP                               |
| b   | P Addess: 192 . 198 . 10 . 110            |
|     | Subnet: 255 255 255 0                     |
| C   | Connect devivces when application stats : |
|     | Port1 EPort2 EPort3 EPort4                |
|     | Set                                       |
| 1   | Backup Ferrware                           |
| 5   | Update Firmware                           |
|     | Change Password                           |
| 1   | Restart Server                            |
|     |                                           |

- 伺服器名稱 а
- DHCP 開(手動IP位址 關) / DHCP 關 (手動IP位址 開)
  選擇預設使用的USB埠 b
- с
- 儲存設定 或 放棄設定 d
- "韌體備份", "韌體更新", "變更密碼", "伺服器重置" е

B - 開啟網頁介面模式 (詳 6.)

#### A – 設定伺服器

## 5.3.1 韌體備份

本產品提供韌體備份的可能性

本軟體視窗提供了備份檔案的預設目標路徑.經由 "瀏覽" 你也可以自行 變更欲儲存的路徑. "確認"開始備份, "放棄" 停止備份.

## 5.3.2 韌體更新

如果您取得更新版本的韌體,可以藉由此功能更新韌體.請參閱 www.sharkoon.com官網將不定期更新韌體,不另行通知.

## 5.3.3 變更密碼

你也可以自行設定新密碼,之後所有設定的改變將會要求您輸入新的密碼.

## 5.3.4 重置設定

如果產生無法連線或是其他錯誤,可以藉由重置按鈕來重新開啟裝置. 裝置本身也有硬體強制重置按鈕.

# 5.4 裝置選單

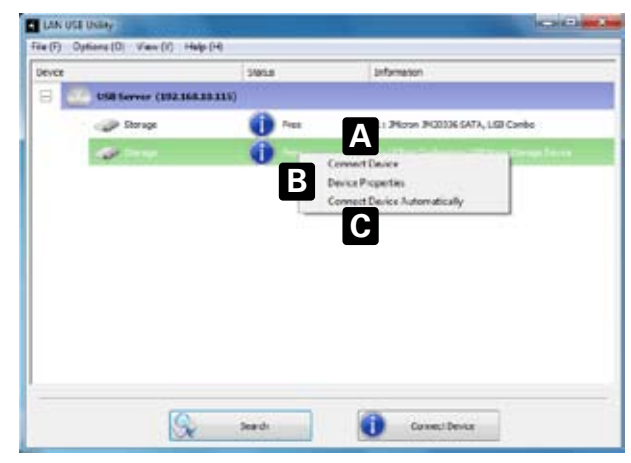

A – 連接此裝置 B – 開啟裝置內容

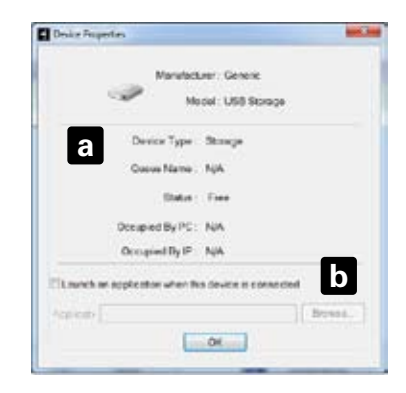

- a 顯示OK裝置資訊
- b 預設裝置連接後需要自動開啟的應用軟體
- C 自動連接此裝置

# 6. 網頁介面配置設定

#### 選擇 "開啟網頁模式"

| LAN USB Lelley        |                  | NOICH                                        |
|-----------------------|------------------|----------------------------------------------|
| le () Options () View | () Hele (1)      | 1,000,000                                    |
| Device                | Statue           | Information                                  |
| E interver (          | 19/10/06/06/10:0 |                                              |
| Standa                | <li>ter</li>     | 11 JAnno 342036 SATA, USB Canbe              |
| igs Strap             | ()               | 3 1USBeet Technology USB Main Storage Device |
|                       |                  |                                              |
|                       |                  |                                              |
|                       |                  |                                              |
|                       |                  |                                              |
|                       |                  |                                              |
|                       |                  |                                              |
|                       |                  |                                              |
|                       |                  |                                              |
| -                     |                  |                                              |
|                       | Search           | Copen Wuld Page                              |
|                       | 1994             |                                              |

預設的瀏覽器將會開啟並進入網頁模式狀態

# 6.1 狀態

| 11-2          | 384                     | Ministeries Stever Daugs                   |  |  |  |  |
|---------------|-------------------------|--------------------------------------------|--|--|--|--|
|               | Status                  | -                                          |  |  |  |  |
|               |                         |                                            |  |  |  |  |
| ant Deplice   |                         | Selfer attentation                         |  |  |  |  |
| Carly Default | Sar one shot on         | U 30 terver                                |  |  |  |  |
| means Update  | Norwally w              | Lation Control Control                     |  |  |  |  |
| metrid Change | Accession of the second | A 100 MT                                   |  |  |  |  |
|               | facure 10 Tene          | Adam Course Designing all seconds          |  |  |  |  |
|               | and a state             |                                            |  |  |  |  |
|               | Device 1 Information    |                                            |  |  |  |  |
|               | Device Name             | Centre Litertal                            |  |  |  |  |
|               | LINK SCALAR             | Crane                                      |  |  |  |  |
|               | Device Status           | Ready                                      |  |  |  |  |
|               | Convert Univer          |                                            |  |  |  |  |
|               | Device 2 Information    |                                            |  |  |  |  |
|               | Oevice Name             | BMI Coglenation USB D/BK                   |  |  |  |  |
|               | Link Statum             | Ordee                                      |  |  |  |  |
|               | Device Status           | Ready                                      |  |  |  |  |
|               | Current User            |                                            |  |  |  |  |
|               | Device 2 Information    |                                            |  |  |  |  |
|               | Device Barne            | USBest Technology USB Value Starage Device |  |  |  |  |
|               | Link Status             | Orena                                      |  |  |  |  |
|               | <b>Device States</b>    | Ready                                      |  |  |  |  |
|               | Current Liter           |                                            |  |  |  |  |
|               |                         | Device 4 Information                       |  |  |  |  |
|               | Uevice Namo             | Cenaric USE Storage                        |  |  |  |  |
|               | Link Ratur              | Onlines                                    |  |  |  |  |
|               | Device Status           | Ready                                      |  |  |  |  |
|               | Oursed liver            |                                            |  |  |  |  |

- A 功能選單
- B 此區域顯示USB伺服資訊
- C 此區域顯示被連接的裝置資訊

|                 | 14.00        | Erading the Container<br>Disacturized Server Dea |
|-----------------|--------------|--------------------------------------------------|
| detus.          | Network      |                                                  |
| Network .       |              | Network Information                              |
| Reset Desite    | # Selling    | Adamatic (CHCP)                                  |
| Factory Defeat  | # Address    | 192 108 8 187                                    |
| Firmware Update | Submet Harsh | 258 258 258 3                                    |
| Password Change | MAC ADD WER  | 00.11.22233.44.87                                |
|                 |              |                                                  |

- A 選取網路功能
- B 此區域顯示網路資訊
- 6.3 重置裝置

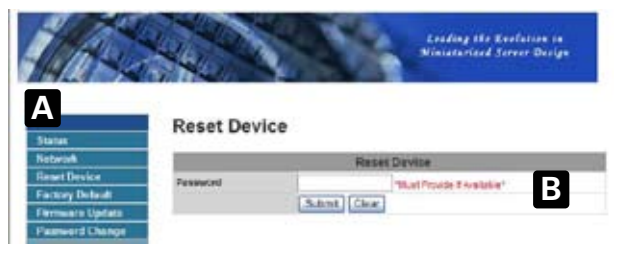

- A 選取重置裝置
- B 重置裝置前會要求您輸入密碼確認
  "Submit"儲存變更 "Clear" 清除

# 6.4 變更密碼

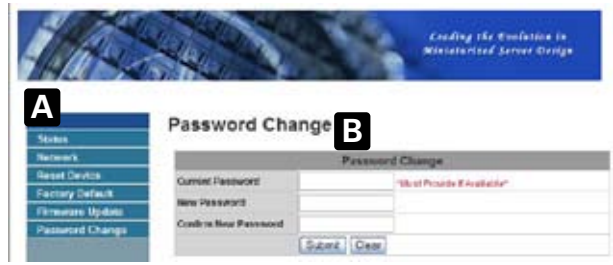

- A 選取變更密碼
- B 先輸入目前密碼,再輸入新密碼,最後再確認輸入一次新密碼. "Submit"儲存變更, "Clear"取消變更動作

# 7. 中斷連線要求

| LANUS  | Leiey                  |             |                                              |
|--------|------------------------|-------------|----------------------------------------------|
| R D O  | tions (0) View (0) 14e | 10          |                                              |
| Device |                        | Statue      | 3nformation                                  |
| 8      | 198 Server (192.366    | 001133      |                                              |
| 111    | and the                | <b>2</b> 10 |                                              |
|        | - Strap                | 1 her       | 3 1USBert Technology USB Main Storage Device |
|        |                        |             |                                              |
|        |                        |             |                                              |
|        |                        |             |                                              |
| _      |                        |             |                                              |
|        | 9                      | Search      | 🧭 Cartestianes                               |

#### 一個裝置如果被某一使用者鎖定使用,其它使用者將無法連接 "Remote Occupied"表示目前的裝置無法使用,"連接裝置"按鈕將不會顯示.

#### 可以傳送中斷連接請求給目前的使用者

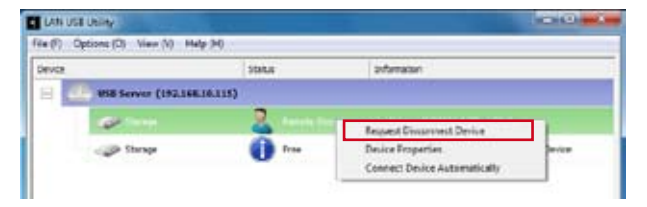

#### 目前的使用者可以決定是否將裝置中斷連接

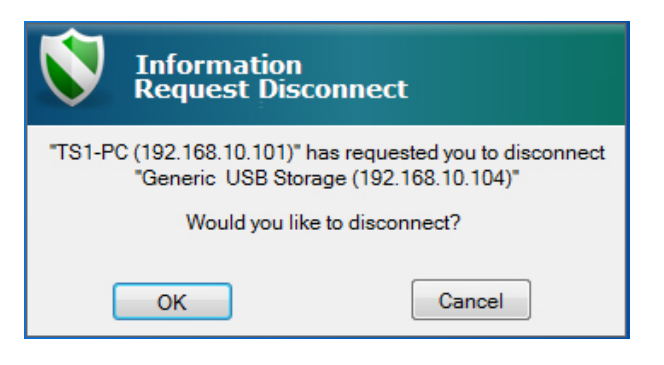

#### 當裝置被其他使用者同意中斷連接後會出現此訊息,即可選擇重新連接 此裝置

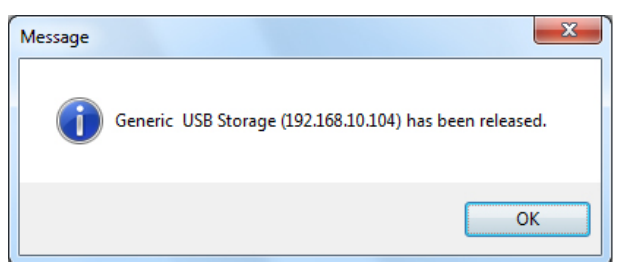

| Contraction of the second | 0     | I PARA PLICE STRUCTURE :                     |
|---------------------------|-------|----------------------------------------------|
| Storage                   | Trez. | 2: USBest Technology USB Mass Storage Device |
|                           |       |                                              |
|                           |       |                                              |
|                           |       |                                              |
|                           |       |                                              |
|                           |       |                                              |
|                           |       |                                              |
|                           |       |                                              |

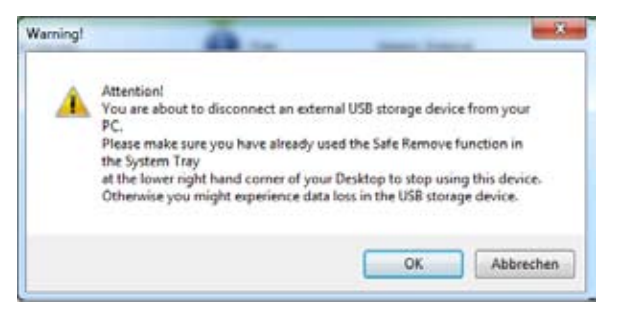

其它USB裝置(如:印表機 掃描機...等)則不需要此動作可以直接中斷連線.

某些USB裝置透過USB到IP的傳輸方式可能會導致傳輸速率低於直接連接到電腦時的一般速率.

# 8. 重要注意事項

- 1. 所有網路上的電腦都必須個別安裝伺服軟體後才可連接使用本產品
- 所有透過本產品網路連接的USB裝置,電腦作業系統會將其視同於直接 連接在此電腦的新裝置,所有裝置本身所需安裝的操作軟體或是驅動程 式都必須先被安裝在此電腦上(如:印表機驅動程式).

3.強烈建議在中斷儲存類裝置之前(如:硬碟,隨身碟...等)先使用安全移除 硬體功能再中斷連線. 螢幕上也會出現以下的警告畫面:

# 9. 使用範例

9.1 網路 (單一使用者, IP 位址手動指派)

使用者想要將藉由USB LANPort400將他的硬碟讀裝置加入區域網路路 由器中插入SATA硬碟和隨身碟到USB LANPort400上;IP使用手動設定, 不使用DHCP指派 路由器IP位址: 192.168.10.1 電腦IP位址: 192.168.10.2

## 安裝伺服器軟體後並點擊桌面捷徑啟動軟體

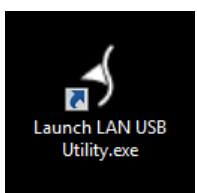

## 軟體介面將會顯示出此伺服器和裝置資訊

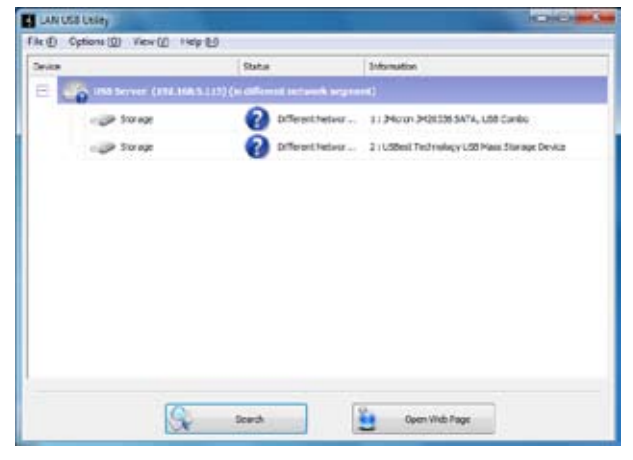

軟體將會偵測到此伺服器並且指派一個標準IP位址,但是這個位址並不 符合的現有網路(錯誤訊息:在不同的網路中) 在伺服器上按右鍵進入選單

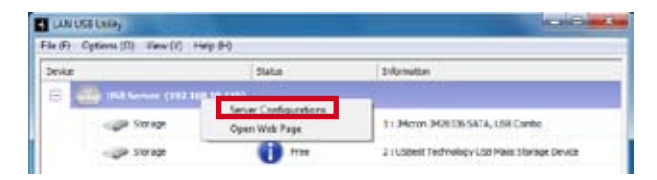

## 選擇伺服器設定

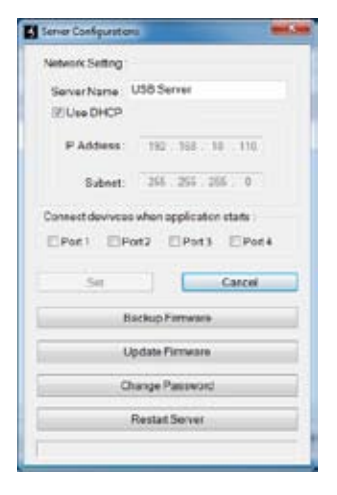

取消 "Use DHCP" (預設值),然後填入 "IP address" 和 "Subnet" IP address: 192.168.10.101 Subnet: 255.255.255.0. 填入完成後按儲存設定. 完成後設定後就可以使用了

## 9.2 網路 (多人使用者, IP 位址DHCP自動指派)

使用者A想要將藉由USB LANPort400將他的硬碟讀裝置加入區域網路路由器中,插入SATA硬碟和隨身碟到USB LANPort400上;IP位址使用 DHCP指派先將所有個別電腦都安裝伺服器軟體(如:房間,客廳,書房...)

當他在書房的電腦想要讀取此硬碟資料時,必須在此電腦點擊桌面捷徑 啟動軟體

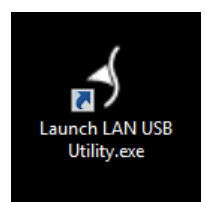

軟體介面將會顯示出此伺服器和裝置資訊

| 1958 Server (192358.2 | 1115)  |                                               |
|-----------------------|--------|-----------------------------------------------|
| an-                   | 0      |                                               |
| In Street             | I Pare | 2 : USBest Technology USB Ness Storage Device |
| _                     |        |                                               |
|                       |        |                                               |
|                       |        |                                               |
|                       |        |                                               |
|                       |        |                                               |
|                       |        |                                               |
| S                     | Seed   | Commil Device                                 |

A – 外接硬碟

B – 隨身碟

藍色的標誌表示裝置成功的被辨識,選取A裝置後按右下角"連接裝置". 作業系統會自動安裝所需的軟體後裝置便會出現在Windows Explorer上 當標誌轉為綠色顯示此硬碟已經被成功連接.

| LANUSI    | Unity                        |                    | COLORADO DE COLORADO                          |
|-----------|------------------------------|--------------------|-----------------------------------------------|
| File @ Cy | tions (()) View (() Help (L) |                    |                                               |
| Onice     |                              | Status             | Information                                   |
| 8         | 1955 Server (192.166.90.1)   | (5)                |                                               |
|           | Con Think                    | 📀 tatal) Corrected |                                               |
|           | - JP 50782                   | 1 +++              | 2 ( Uspest Technology Usb Main Storage Device |

現在可以自由讀寫此硬碟內的資料

#### 當使用者B也想在別處使用此硬碟資料時,他也必須開啟伺服器軟體 會顯示所有連接在伺服器上的裝置,如果此裝置正在被其他使用者使用, 暫時將無法連接使用.

| LANUS  | i Leiley                |               |                                              |
|--------|-------------------------|---------------|----------------------------------------------|
| rk® 0  | ptions (1) View (1) 144 | ι U           |                                              |
| Device |                         | Statue        | Information                                  |
| 8      | ind server (252.366     | OCELING       |                                              |
|        | dia terra               | <b>2</b> 1000 |                                              |
|        | and Strap               | 1 +++         | 5 1USReef Technology USB Maie Storage Device |
|        |                         |               |                                              |
|        |                         |               |                                              |
|        |                         |               |                                              |
|        |                         |               |                                              |
|        |                         |               |                                              |
|        |                         |               |                                              |
|        | 10                      |               |                                              |
|        | 2                       | Gearth        | Cattert Taxing                               |

## 現在使用者B必須送出一個連接中斷請求給使用者A

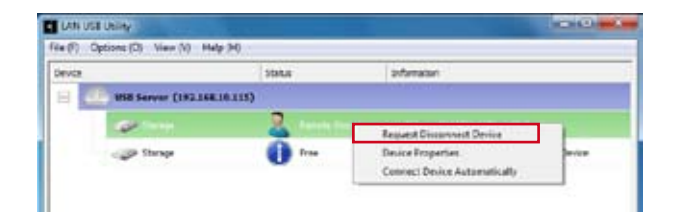

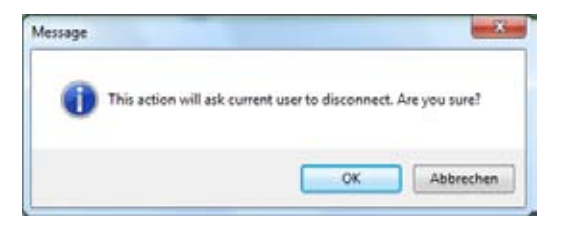

#### 使用者A會收到此訊息後決定是否同意中斷連接

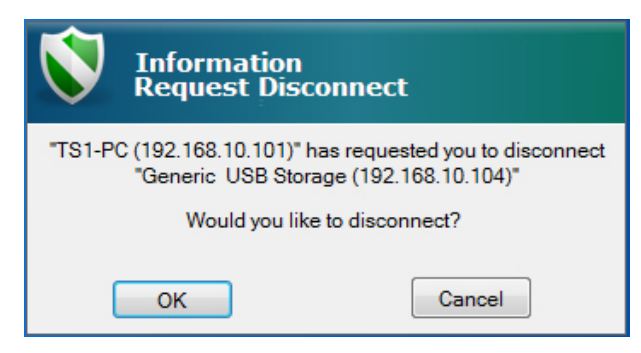

## 當使用者A同意中斷後,使用者B會收到訊息,然後即可按下"連接裝置"按鈕

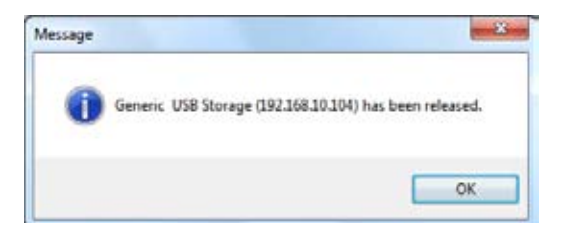

|                   | 1077.0  | 1,00011001                                   |
|-------------------|---------|----------------------------------------------|
|                   | Statue  | Information                                  |
| insterver (194.00 | 1001100 |                                              |
| Starte            | Inter   | 11 JHcron 342E18-SATA, USB Cambo             |
| - Strap           | 1 her   | 3 1USBert Technology LSB Main Shurage Device |
|                   |         |                                              |
|                   |         |                                              |
|                   |         |                                              |
|                   |         |                                              |
|                   |         |                                              |

當使用者B不需要使用此裝置時,也可以自行按下"中斷連接"按鈕,將此裝 置釋放,供其它使用者連接使用.

## 法律免責聲明

#### 警告:

任何不正確的操作均可能導致資料遺失,對於類似問題,SHARKOON恕不 負擔相關責任。

所有產品名稱、內容說明均屬於個別製造商所有的商標及 / 或註冊商標, 均受到智慧財產權的保護。

SHARKOON標榜持續提升產品品質的政策,然而相關設計和規格如有變更,恕不另行通知。國際產品的規格也將視實際情況而有所差異。

本產品所附的軟體均屬於個別製造商之智慧財產權所有。使用該軟體之 前,請參閱製造商所提供之使用條款說明。

對於以影印或其他技術方式所進行之翻譯、轉印與重製作業(包含摘錄部 分內文),本公司保有相關智慧財產權。若有任何侵權行為,將依照法令 規範處以賠償罰責。

本公司擁有所有智慧財產權,包括授與專利或使用專利;各種形式呈現和 技術修改也屬於智慧財產權的保護範圍。

#### 廢棄物處理

本產品的設計和製造均採用高品質原料和零件,並可供回收和再利用。 產品包裝上如有標示上述標誌,代表該產品符合歐盟指令2002/96/EC的規 範。

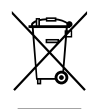

請詳細瞭解當地對於電子和電機產品的分類規範。 請遵循當地法令的指示,切勿將不用的本產品視為一般家庭廢棄物處理。 正確棄置不用的本產品,將能避免對環境和人類健康造成負面影響。

© SHARKOON Technologies 2010 www.sharkoon.com